# 電ガネット 操作マニュアル

## 旧簡易ガスみなしガス小売事業編

## 2025年3月更新

## 目次

| はじめに                   | 2                                                                                                    |
|------------------------|----------------------------------------------------------------------------------------------------|
| 1-1.手続作成の流れ            | 3                                                                                                    |
| 電子申請の方法                | 3                                                                                                    |
| 2-1.手続作成の流れ            | 3                                                                                                    |
| 2-2.経過措置料金規制の指定解除に係る報告 | 5                                                                                                    |
| 2-2-1.提出               | 5                                                                                                    |
| 2-2-2.問合せへの対応          |                                                                                                    |
| 2-2-3.結果通知             | 23                                                                                                    |
| その他                    | 25                                                                                                    |
| 3-1.手続の検索/確認           | 25                                                                                                    |
| 3-2.印刷                 |                                                                                                    |
| 3-3.CSV 出力             | 253                                                                                                    |
| 3-4.操作履歴の確認            | 254                                                                                                    |
| 3-5.用語集                | 255                                                                                                    |
| よくある質問                 |                                                                                                    |
| 改訂履歴                   |                                                                                                    |
|                        | はじめに<br>1-1.手続作成の流れ<br>電子申請の方法<br>2-1.手続作成の流れ<br>2-2.経過措置料金規制の指定解除に係る報告<br>2-2-1.提出<br>2-2-1.提出<br>2-2-2.問合せへの対応<br>2-2-3.結果通知<br>その他<br>3-1.手続の検索/確認<br>3-2.印刷<br>3-3.CSV 出力<br>3-4.操作履歴の確認<br>3-5.用語集<br>よくある質問<br> |

## 1 はじめに

## 1-1. 本マニュアルの位置付け

本マニュアルは、電ガネットで可能な手続のうち、以下の手続について説明するマニュアルとなって おります。「電ガネット操作マニュアル共通編」の内容を把握していることを前提として、以下の手続に 関するものに特化して記述したものとなりますので、共通的な内容や基礎的な内容については「電ガ ネット操作マニュアル共通編」をご参照ください。

#### 【本マニュアルの対象手続】

本マニュアルでは、以下の手続に関する電ガネットの操作方法について記載しています。

| 電ガネットにおける手続名           | 条文              |
|------------------------|-----------------|
| 経過措置料金規制の指定解<br>除に係る報告 | ガス関係報告規則(附則第4条) |

## 1 電子申請の方法

### 2-1. 手続作成の流れ

#### 【手続作成の流れ(概要)】

これまで Excel に記載し、メール等で提出していた報告書を、電ガネット上で必要項目を入力し、必要 な電子ファイルを添付したうえで、提出することが可能になりました。手続の作成〜提出までの流れは以 下のとおりです。

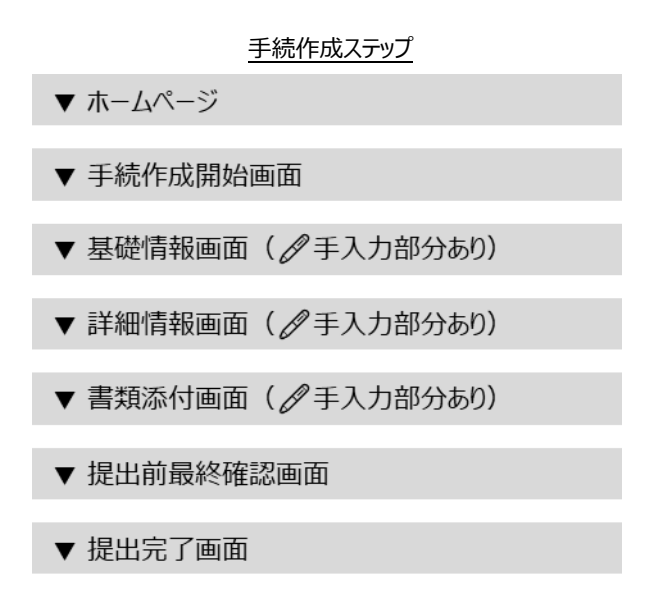

後述の 2-2 以降に、提出、問合せ対応、結果通知に関する操作の詳細を記載しています。なお、 ご不明点等があれば、ヘルプデスクにお問い合わせください。

#### 【手続提出時の注意点】

電ガネットで手続を提出いただく際のポイントは、以下のとおりです。

#### > 経過措置料金規制の指定解除に係る報告

(1) 指定旧供給地点小売供給を行う旧簡易ガスみなしガス小売事業者は、ガス関係報告 規則(附則第4条)に従い、報告書を提出する必要があります。

- (2) 附則様式第4第1表(1)については事業者ごとに、附則様式第4第1表(2)、第 2表、第3表及び附則様式第5、消費機器調査結果リストについては指定旧供給 地点群ごとに報告してください。
- (3) 報告書の提出先は経済産業大臣又は指定旧供給地点を管轄する経済産業局長の いずれかとなります。
- (4) 報告期限日と報告対象の時点は以下のとおりです。電ガネットで登録する場合は、作成日に合わせて期限日が自動で設定されます。報告したい期限日にならない場合はヘルプデスクにお問い合わせください。

| 提出回 | 報告期限日      | 報告対象の時点            |
|-----|------------|--------------------|
| 第1回 | 当年度 5月15日  | 前年度 12 月末(第 3 四半期) |
| 第2回 | 当年度 8月15日  | 前年度3月末(第4四半期)      |
| 第3回 | 当年度 11月15日 | 当年度 6月末(第1四半期)     |
| 第4回 | 当年度 2月 15日 | 当年度 9月末(第2四半期)     |

- (5) 第2回報告を除き、供給地点群ごとの競争関係について以前の報告事項から特段の 状況の変化がなく、改正ガス事業法附則第28条第2項の解除が見込まれない場 合、供給地点群ごとに、附則様式第4第1表(2)、第2表及び第3表に代えて附 則様式第5により報告することができますが、電ガネットで報告書を提出する際は、画 面から様式第5に準ずる内容にチェックすることで対応します。
- (6) 1手続に添付できるファイル数は20ファイルまでとなっています。21ファイル以上の添 付書類がある事業者は電子申請が利用できないため、メール等で各局に提出してください。

## 2-2. 経過措置料金規制の指定解除に係る報告

#### 2-2-1.提出

#### 【ご提出までの流れ】

トップページで「手続を作成する」を押下、もしくはメニューバーから「新規手続」メニューを選択し、 新規手続選択画面で「経過措置料金規制の指定解除に係る報告」を押下してください(下図の 赤枠部分)。

| トップページ(イメージ)                                                                                                |               |         |                                    |                                                                                                    |  |
|----------------------------------------------------------------------------------------------------|---------------|---------|------------------------------------|----------------------------------------------------------------------------------------------------|--|
| 記電ガネット                                                                                                    |               |         |                                    |                                                                                                    |  |
| ○ 電ガ 太郎 さま                                                                                                  |               |         |                                    |                                                                                                    |  |
|                                                                                                    | 作成中           | 受理・審査待ち | 差戻し                                |                                                                                                    |  |
|                                                                                                    | <b>5540</b> * | 4 #     | <b>76</b> #                        |                                                                                                    |  |
| + 手続を作成する<br>各種手続を作成する場合はこちらから行                                                                             | ってください。       | Qf      | た成した手続を確認する<br>構成した手続を確認する場合はこちらから | 3行ってください。                                                                                                    |  |
| ■ お知らせ                                                                                                    |               |         |                                    | ぼしめてご利用になる方へ     「覧へ     「「「「」」     「「」     「「」     「」     「」     「」     「」     「」     「」     「」     「」     「」     「」     「」     「」     「」     「」     「」     「」     「」     「」     「 |  |
| > 2021/12/24 #X FA                                                                                          | ▲要一般公開 重要     |         |                                    |                                                                                                    |  |
| このサイトについて 利用規制 ブライバシーボリシー お問い合わせ<br>う #A###<br>第章まネルギーカ (法人毎年 900012000002)<br>第章まネルギーカ (法人毎年 900012000002) |               |         |                                    |                                                                                                    |  |

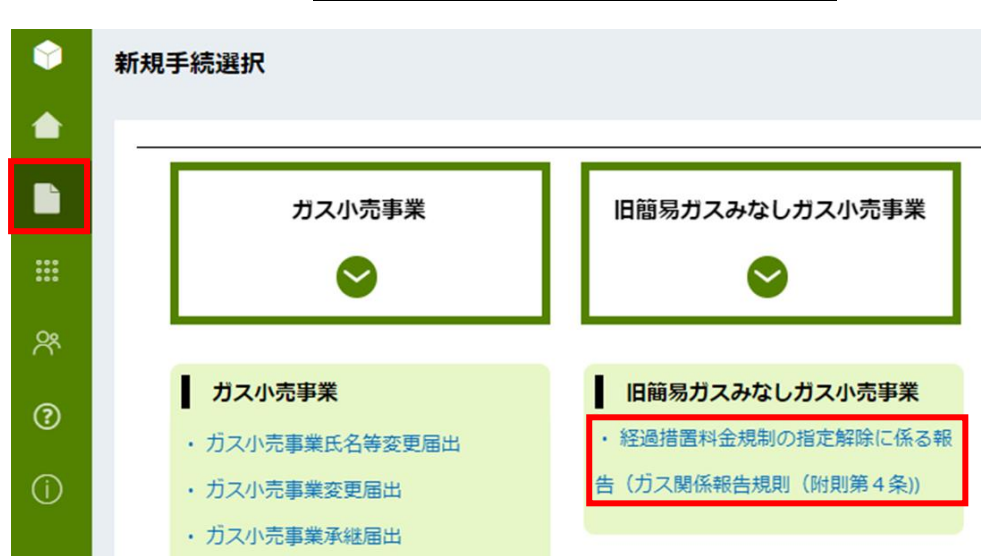

「新規手続」メニュー>新規手続作成画面(イメージ)

#### 【基礎情報画面】

基礎情報画面にて、必要事項を入力してください。項目名に「\*」がついている項目は、入力必須の項 目になります。項目にカーソルをあてると、黒い吹き出しで入力の際の注意点が表示される場合がありま す。また、各項目には灰色の文字で入力例が表示されています。これらの入力補助機能を参考にしなが ら、入力作業を実施してください。入力が完了したら、<次へ>ボタンを押下してください。

#### 経過措置料金規制の指定解除に係る報告>基礎情報画面(イメージ)

| <sup>管理番号:G-R01-00001005</sup> の<br>経過措置料金規制の指定解除に係る報告(ガス関係報告規則(             | 附則第4条))                                       |
|------------------------------------------------------------------------------|-----------------------------------------------|
| 閉じる 廃棄                                                                       | GAP XA                                        |
| 7444 = 10                                                                    |                                               |
| (近1)月 申秋                                                                     |                                               |
| <b>に</b> 情報を入力してくたさい。                                                        |                                               |
| 基礎情報 詳細情報                                                                    | ※付書類 最終確認                                     |
| •                                                                            | 0                                             |
| 基礎情報                                                                         |                                               |
| — 届出基礎情報 ————————————————————————————————————                                |                                               |
|                                                                              | (提出先の決定条件)                                    |
| 手続名<br>経過措置料金規制の指定解除に係る報告(ガス関係報告規則(附則第4条))                                   | 提出先*<br>選択してください                              |
|                                                                              | 必須項目を入力してください。                                |
| 提出区分<br>本人提出                                                                 |                                               |
|                                                                              |                                               |
| 法人番号                                                                         |                                               |
| 80000000556                                                                  | (法人情報検索) クリア 🔄 法人番号がない方                       |
| 氏名又は名称*                                                                      |                                               |
| 例:でんししんせい株式会社                                                                |                                               |
| 125項項目在入力してくたさい。<br>代表者役職                                                    |                                               |
| 例:代表取締役社長                                                                    |                                               |
| 代表者氏名 (姓) *                                                                  | 代表者氏名(名)*                                     |
| 例:田中<br>必須項目を入力してください。                                                       | 例:太郎<br>必須項目を入力してください。                        |
| 代表電話番号                                                                       |                                               |
| 例:08011112222 (ハイフン無し・半角数字)                                                  |                                               |
| 半角数字・ハイフンなしで入力                                                               | りしてください。                                      |
| 1177<br>郵便番号                                                                 |                                               |
| 例:1112222 (ハイフン無し・半角数字)                                                      | (住所検索) クリア                                    |
| 部道府県*<br>選択してください                                                            | 市区町村以降住所*                                     |
| 必須項目を入力してください。                                                               | 必須項目を入力してください。                                |
|                                                                              |                                               |
| 氏名 (姓)                                                                       | 氏名 (名)                                        |
| <br>メールアドレス                                                                  | <br>:::::::::::::::::::::::::::::::::::       |
|                                                                              |                                               |
|                                                                              |                                               |
| - 連絡先情報                                                                      |                                               |
| 提出者情報と異なる連絡先の場合に入力してください。                                                    |                                               |
| 氏名 (姓)<br><sub></sub>                                                        | 氏名 (名)                                        |
| レフ・山子<br>メールアドレス                                                             |                                               |
| 例:example@example.com                                                        | 周辺 5 (ハイフン無し・半角数字)                            |
|                                                                              |                                               |
|                                                                              |                                               |
| 提出先への連絡事項                                                                    |                                               |
|                                                                              |                                               |
|                                                                              |                                               |
|                                                                              |                                               |
| 注意事項                                                                         |                                               |
| (1) 提出者連絡先には、電ガネットのログインIDに紐づくGビズID情報から取得され                                   | nた氏名、メールアドレス及び電話番号が自動表示されます。表示される氏名、メールアドレス又は |
| 電話番号が古い場合、必ず事前にGビズID情報を最新化してください。<br>(2) 連絡先情報のメールアドレスを入力した場合、入力されたメールアドレス宛の | 通知メールが追加されます。                                 |
|                                                                              |                                               |
| 聞じる (廃棄                                                                      |                                               |
|                                                                              | $\uparrow$                                    |
|                                                                              | 上に戻る                                          |

#### 各ボタン等の用途は、以下のとおりです。

| No. | アイコン | 説明                                                             |
|-----|------|----------------------------------------------------------------|
| 1   | 住所検索 | 郵便番号を入力した後にボタンを押下する<br>と、住所を自動入力します。                           |
| 2   | クリア  | 住所欄に入力された内容がクリアされます。                                           |
| 3   | 閉じる  | トップページ/検索結果一覧に戻ります。                                            |
| 4   | 廃棄   | 作成中の手続を廃棄します。提出前の手続<br>のみ廃棄可能です。一度廃棄を実行すると、<br>以後参照することはできません。 |
| 5   | 保存   | 作成中の手続を一時的に保存します。ボタン<br>を押下した後も編集することが可能です。                    |
| 6   | 次へ   | 手続の提出手順を次に進めます。<br>画面に表示されている手続情報を入力完了<br>した後に押下します。           |
| 7   |      | 編集画面の最上部に戻ります。                                                 |

入力の不足や不備があった場合、画面上部に警告画面が表示されます。また、必須項目が空欄だった場合には、項目にエラーが表示されます。該当箇所を修正し、再度 <次へ> ボタンを押下してください。

必須項目が空欄だった場合の警告画面(イメージ)

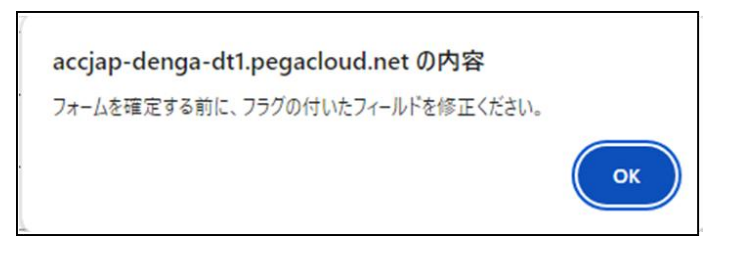

項目に不備があった場合のエラー(イメージ)

| 氏名又は名称*        |                |
|----------------|----------------|
| 例:でんししんせい株式会社  |                |
| 必須項目を入力してください。 |                |
| 代表者役職          |                |
| 例:代表取締役社長      |                |
| 代表者氏名(姓) *     | 代表者氏名(名)*      |
| 例:田中           | 例:太郎           |
| 必須項目を入力してください。 | 必須項目を入力してください。 |

#### 【詳細情報画面】

詳細情報画面にて、内容を確認し、<次へ>ボタンを押下してください。

| 経過措置料金規制の指定解除に係る報告>詳細情報画面(イメージ)                                                      |                                    |              |  |  |  |  |
|--------------------------------------------------------------------------------------|------------------------------------|--------------|--|--|--|--|
| 留理最号:G-R01-00001006 <b>作成</b> 中<br>経過措置料金規制の指定解除に係る報告(ガス関係報告規則(附則第4条))               |                                    |              |  |  |  |  |
|                                                                                      |                                    |              |  |  |  |  |
| 詳細情報                                                                                 |                                    |              |  |  |  |  |
| 詳細情報を入力してください                                                                        |                                    |              |  |  |  |  |
| 基礎情報 詳細                                                                              | 情報 添付書類                            | 最終確認         |  |  |  |  |
| 詳細情報                                                                                 |                                    |              |  |  |  |  |
| - 事業者情報                                                                              |                                    |              |  |  |  |  |
| 法人番号<br>800000000556                                                                 | □ 法人番号がない方                         |              |  |  |  |  |
| 氏名又は名称<br>電ガスエナジー株式会社<br>(P = 新のm)                                                   |                                    |              |  |  |  |  |
|                                                                                      | 代表首氏名(名)<br><b>太郎</b>              |              |  |  |  |  |
| <b>住所</b><br>郵便番号<br><br>都道府県                                                        | 市区町村以降住所                           |              |  |  |  |  |
| (注意)提出者情報と異なるなど、事業者情報の変更が必要な場合は、別途、ガス小売事業氏名等変更届を提出してください。                            |                                    |              |  |  |  |  |
| 期限日(四半期名)<br>2/15期限(第2四半期)                                                           | 報告対象の年度<br>2023 <b>年度</b>          |              |  |  |  |  |
| 報告対象時期・期間(第1表)<br>2023 <b>年9月時点</b>                                                  | 報告対象時期・期間(第2表)<br>2020年10月~2023年9月 |              |  |  |  |  |
|                                                                                      |                                    |              |  |  |  |  |
| 提出先への連絡事項                                                                            |                                    |              |  |  |  |  |
| 百百百日                                                                                 |                                    |              |  |  |  |  |
| 注意學項<br>(1) 報告債報について、報告しようとしている期限日(四半期名)、報告対象の年度、報告対象時期・期間(第1表)(第2表)があっているか確認してください。 |                                    |              |  |  |  |  |
| 第じる 戻る 廃棄                                                                            |                                    | 保存 <b>次へ</b> |  |  |  |  |
|                                                                                      |                                    |              |  |  |  |  |
|                                                                                      |                                    |              |  |  |  |  |

#### 【添付書類画面】

詳細情報画面から次に進むと、「添付書類」画面が表示されます。画面上部の説明文を参照のう え、添付が必要な書類を確認してください。

#### 【添付書類画面での注意事項】

- (1) 添付する報告書は、電ガネット指定の様式を使用してください。様式は本手続の開始画面また は電ガネットポータルから取得可能です。異なる様式の場合、電ガネットに取り込むことができま せん。
- (2) 入力箇所以外はロックがかかっています。様式を変更する必要がある場合にはヘルプデスクにご 連絡ください。
- (3) 様式にある記載方法に従って記載してください。
- (4) 添付書類は、ファイルサイズ 10MB 以下のファイルのみ添付可能です。
- (5) 1手続に添付できるファイル数は20ファイルまでとなっています。21ファイル以上の添付書類 がある事業者は電子申請が利用できないため、メール等で各局に提出してください。
- (6) 電ガネットに取り込む際には、必ずカテゴリを選択してファイルのアップロードをしてください。
- (7) 次へボタンを押下すると、入力に不足や誤りがある場合、確認事項がある場合に、メッセージが 表示されます。表示されたメッセージに従って修正する場合は、アップロードしたファイルを、ゴミ箱 ボタンを使って削除してから、再度アップロードしてください。
- (8) 附則様式第5について、第2回報告を除き、供給地点群ごとに、附則様式第4第1表
   (2)、第2表及び第3表に代えて附則様式第5により報告することができますが、電ガネットで 提出する際は、附則様式第5の添付に代えて、「指定供給地点ごとの状況」で、附則様式第 5に準ずる内容にチェックして下さい。
- (9) 附則様式第4第1表(1)と附則様式第4第1表(2)、第2表及び第3表の補足として、消費機器調査結果リストを求められる場合がありますので、その際は添付してください。
- (10) 詳細な記載方法については、記載要領(資源エネルギー庁ホームページ)をご参考ください。
   <a href="https://www.enecho.meti.go.jp/category/electricity\_and\_gas/gas/summary/guideline/">https://www.enecho.meti.go.jp/category/electricity\_and\_gas/gas/summary/guideline/</a>

#### 【添付の手順】

① <新規追加>ボタンを押下すると、ファイル添付用ポップアップが表示されます。

経過措置料金規制の指定解除に係る報告>添付書類画面(イメージ)

| 添付書類                                                                                                    |          |             |  |  |
|----------------------------------------------------------------------------------------------------|----------|-------------|--|--|
| 添付書類を登録してください                                                                                                    |          |             |  |  |
| 基礎情報                                                                                                    | 詳細情報<br> | <b>添付書類</b> |  |  |
| 添付書類                                                                                                    |          |             |  |  |
| <ul> <li>(1) 附則様式第4第1表(1)は事業者ごとに1部のファイルを登録してください。</li> <li>(2) 附則様式第4第1表(2)、第2表、第3表は指定供給地点1地点群につき1部のファイルを登録してください。</li> <li>(3) (第2回報告を除く)以前の報告事項から特段の状況の変化がなく、改正方ス事業法附則第28条第2項の解除が見込まれない場合は、供給地点群ごとの附則様式第4第1表(2)、第2表及び第3表の登録は不要です。</li> <li>(4) 消費機器調査結果リストは記載要領に従って登録してください。</li> </ul> |          |             |  |  |
|                                                                                                    | (新規      | 追加 1        |  |  |

- アップロードするファイルをドラッグアンドドロップ、またはファイルを選択ボタン押下にてファイルを指 定してください。
- ③ アップロードしたファイルのカテゴリを選択してください。この際、アップロードしたファイルと選択したカ テゴリが一致していないと手続を提出できないので、ご注意ください。
- ④ 必要に応じて、添付ファイルの説明を記載してください。
- ⑤ <添付>ボタンを押下して、画面を閉じてください。

添付書類画面>ファイル添付画面(イメージ)

| ファイル添付                                                          | ×   |
|-----------------------------------------------------------------|-----|
| 必要なファイルを添付してください。(1ファイルに付き最大10MB)                               |     |
|                                                                 |     |
|                                                                 |     |
|                                                                 |     |
|                                                                 |     |
| ファイルをドラッグして、ここにドロップ                                             |     |
|                                                                 |     |
| (ファイルを選択)                                                       |     |
| カテコリ ③ 説明* ④ ファイル                                               |     |
| 附則様式第4第1表(1)     対則様式第4 第1表(1)     付割様式第4 第1表(1)     4 第1表    1 | ش   |
|                                                                 |     |
|                                                                 |     |
| (閉じる) 添                                                         | 付 5 |
| 12                                                              |     |

<添付>ボタンを押下した後、ファイル内容を読み取り、⑥「指定供給地点群ごとの状況」、⑦ 「その他の添付書類」に添付ファイルの情報が表示されます。

また、附則様式第4第1表(1)の添付は必須であり、附則様式第4第1表(1)のみ を添付した場合と附則様式第4第1表(1)に加え、附則様式第4第1表(2)、第2 表、第3表や消費機器調査結果リストを添付した場合で「指定供給地点群ごとの状況」に表示さ れる情報が異なります。

附則様式第5について、第2回報告を除き、供給地点群ごとに、附則様式第4第1表(2)、 第2表及び第3表に代えて附則様式第5により報告することができますが、電ガネットで提出する 際は、附則様式第5の添付に代えて、「指定供給地点ごとの状況」で、附則様式第5に準ずる 内容にチェックして下さい。

添付した書類を確認したい場合は、⑧ファイル形式のアイコンを押下してください。ファイル形式の 種類によって、プレビュー表示やダウンロードが可能です。詳細は下記の一覧を参照ください。

|                                                                                                    | カテゴリ           | 説明             | サイズ                                                                 | ファイル名                                                                                                    | 8  |
|----------------------------------------------------------------------------------------------------|----------------|----------------|---------------------------------------------------------------------|----------------------------------------------------------------------------------------------------|----|
| 1                                                                                                    | 附則様式第4第1表(1)   | 附則様式第4_第1表(1)  | 37.0KB                                                              | 附期様式第4_第1表(1).xlsx 2024/02/2616:10                                                                                        | 1  |
| — 指定                                                                                                    | 日供給地点群ごとの状況 –  |                |                                                                     |                                                                                                    |    |
| 番号                                                                                                    | 供給区域名/供給地点     | <b>款群名等</b> 類型 | ファイル名                                                               |                                                                                                    |    |
| 6<br>1                                                                                                    | テスト団地 9 0      | 住宅団地型          | 添付書類なし<br>※以前の報告事項<br>チェックを入れて<br>競争関係に係る報<br>当該指定旧供給地<br>状況の変化はあり: | から特段の状況の変化がなく、改正ガス事業法附則第28条第2項の解除が見込まれない場<br>ください。<br>告(附則様式第5)<br>点における2020年10月〜2023年9月までのガス小売事業者等との間の競争関係について、特<br>ません。 | 合は |
| - <b>その</b> (                                                                                                   | 他の添付書類 —————   |                |                                                                     |                                                                                                    |    |
| 7                                                                                                    | ファイル名          |                |                                                                     | 說明                                                                                                    |    |
| The second second second second second second second second second second second second second second second se | 長示するデータがありません。 |                |                                                                     |                                                                                                    |    |
|                                                                                                    |                |                |                                                                     |                                                                                                    |    |

添付書類画面>ファイル添付後画面(イメージ)

#### 添付書類画面>ファイル添付後画面(イメージ)

#### 附則様式第4第1表(1)+ 附則様式第4第1表(2)、第2表、第3表を添付した場合

|   | カテゴリ                 | 説明                    | サイズ     | ファイル名                                                     |
|---|----------------------|-----------------------|---------|-----------------------------------------------------------|
| 1 | 附則様式第4第1表(1)         | 附則様式第4_第1表(1)         | 37.0KB  | 附則様式第4_第1表(1).xlsx 2024/02/26 16:10<br>又 2024/02/26 16:10 |
| 2 | 附則様式第4第1表(2)、第2表、第3表 | 附則様式第4_第1表(2)、第2表、第3表 | 100.5KB | <b>附則様式第 4_第 1表(2)、第 2表、第 3表:xlsx</b><br>2024/02/26 16:26 |

#### ┌─ 指定旧供給地点群ごとの状況 ─

| 1 テスト団地90 住宅団地型 ・ 附則様式第4第1表(2)、第2表、第3表 附則様式第4_第1表(2)、第2表、第3表 xlsx | 番号 | 供給区域名/供給地点群名等 | 類型    | ファイル名                                             |
|-------------------------------------------------------------------|----|---------------|-------|---------------------------------------------------|
|                                                                   | 1  | テスト団地90       | 住宅団地型 | · 附則橫式第4第1表(2)、第2表、第3表 附則橫式第4_第1表(2)、第2表、第3表.xlsx |

#### 添付書類画面>ファイル添付後画面(イメージ)

#### 附則様式第4第1表(1)+消費機器調査結果リストを添付した場合

|   | カテゴリ         | 説明            | サイズ     | ファイル名                               |       |
|---|--------------|---------------|---------|-------------------------------------|-------|
| 1 | 消費機器調査結果リスト  | 消費機器調査結果リスト   | 401.2KB | 消費機器調査結果リスト.xlsx 2024/02/27 11:58   | X 🗈 🗊 |
| 2 | 附則様式第4第1表(1) | 附則様式第4_第1表(1) | 37.0KB  | 附则模式第4_第1表(1).xlsx 2024/02/27 11:58 | X 🗈 🗊 |

#### - 指定旧供給地点群ごとの状況 -

| 番号 | 供給区域名/供給地点群名等 | 類型    | ファイル名                                                                                                    |
|----|---------------|-------|----------------------------------------------------------------------------------------------------|
| 1  | テスト団地90       | 住宅団地型 | ・ 消費機器調査結果リスト 消費機器調査結果リスト.xlsx<br>※附則様式第5にて簡易な報告する場合を除き、指定旧供給地点群ごとに「附則様式第4第1表(2)、第2表、<br>第3表」の添付が必要です。<br>※以前の報告事項から特段の状況の変化がなく、改正ガス事業法附則第28条第2項の解除が見込まれない場合は<br>チェックを入れてください。<br>競争関係に係る報告(附則様式第5)<br>当該指定旧供給地点における2020年10月~2023年9月までのガス小売事業者等との間の競争関係について、特段の<br>状況の変化はありません。 |

#### 添付書類画面>ファイル添付後画面(イメージ)

附則様式第4第1表(1)+ 附則様式第4第1表(2)、第2表、第3表 + 消費機器調査結果リストを添付した場合

|      | カテゴ   | n               | 説明       |                                      | サイズ                    | ファイル名                                                 |
|------|-------|-----------------|----------|--------------------------------------|------------------------|-------------------------------------------------------|
| 1    | 消費機   | 器調査結果リスト        | 消費機器     | 順査結果リスト                              | 401.2KB                | 消費機器調査結果リスト.xlsx 2024/02/27 11:58<br>▲ ② ③            |
| 2    | 附則様   | 式第4第1表(1)       | 附則様式     | 第4_第1表(1)                            | 37.0KB                 | 附則様式第4_第1表(1).xlsx 2024/02/27.11:58                   |
| 3    | 附則様   | 式第4第1表(2)、第2表、第 | §3表 附則様式 | 第4_第1表(2)、第2表、第3表                    | 100.5KB                | <b>附則様式第4_第1表(2)、第2表、第3表.xlsx</b><br>2024/02/27 12:03 |
| — 指定 | 自旧供給均 | 也点群ごとの状況 ――――   |          |                                      |                        |                                                       |
| 番    | 号     | 供給区域名/供給地点群名等   | 類型       | ファイル名                                |                        |                                                       |
| 1    |       | テスト団地 9 0       | 住宅団地型    | ・ 附則様式第4第1表(2)、第<br>・ 消費機器調査結果リスト 消費 | 2表、第3表 附貝<br>機器調査結果リスト | ]様式第4_第1表(2)、第2表、第3表.xisx<br><sup>、</sup> .xisx       |

添付書類の内容を確認し、<次へ>ボタンを押下(⑨)してください。エラーメッセージが表示される 場合は、表示されたメッセージに従ってファイルの修正、再アップロードを実施してください。

添付書類画面(イメージ)

| 注意事項                                                                                                    |                                                                                                    |
|----------------------------------------------------------------------------------------------------|----------------------------------------------------------------------------------------------------|
| ■添付ファイルについて                                                                                                    |                                                                                                    |
| <ol> <li>様式の関数などには触らないでください。</li> <li>様式にある記載方法に従って記載してください。</li> <li>電ガネットに取り込む際には、必ずカテゴリを選択してファイルの</li> <li>次ペポタンを押下すると、入力に不足や誤りがある場合、確認事項<br/>ファイルを、ゴミ箱ボタンを使って削除してから、再度アップロー</li> <li>1手続に添付できるファイル数は20ファイルまでとなっています<br/>い。</li> </ol>                             | ⊃アップロードをしてください。<br>財がある場合に、メッセージが表示されます。表示されたメッセージに従って修正する場合は、アップロード<br>- ドしてください。<br>f。2 1ファイル以上の淡付書類がある事業者は電子申請が利用できないため、メール等で各局に提出してく |
| <ul> <li>財則様式第5について</li> <li>第2回報告を除き、供給地点群ごとに、財則様式第4第1表(2),第2</li> <li>第5の添付に代えて、「指定供給地点ごとの状況」で、財則様式第5に</li> <li>記載要領参照(資源エネルギー庁ホームページ)</li> <li>詳細な記載方法については、以下の記載要領をご参考ください。</li> <li>https://www.enecho.meti.go.ip/category/electricity and gas/gas/si</li> </ul> | 2 表及び第 3 表に代えて附則様式第 5 により報告することができますが、電ガネットで提出する際は、附則1<br>2準ずる内容にチェックして下さい。<br>ummary/report_descriptions/pdf/form_ga002.pdf             |
|                                                                                                    |                                                                                                    |

#### 【添付可能なファイル形式について】

以下 3 つのファイルについては、指定の様式となるため、Excel のみの添付となります。その他のファイルを添付する場合は、下記表の通りです。

·附則様式第4第1表(1)

·附則様式第4第1表(2)、第2表、第3表

・消費機器調査結果リスト

| アイコン      | 説明                                                                                     | プレビュー表示                  | ダウンロード |
|-----------|----------------------------------------------------------------------------------------|--------------------------|--------|
| <u>لم</u> | 拡張子が pdf のファイル添付時に表<br>示されます。                                                          | 0                        | 0      |
| X         | 拡張子が xls、xlsx のファイル添付<br>時に表示されます。                                                     | ×                        | 0      |
| 8         | 拡張子がdoc、docxのファイル添付<br>時に表示されます。                                                       | ×                        | 0      |
| F         | 拡張子が txt のファイル添付時に表<br>示されます。                                                          | ×                        | 0      |
|           | 拡張子が png、bmp、jpeg、jpg、<br>tif、tiff のファイル添付時に表示され<br>ます。                                | O<br>※tif、tiffの場合は不<br>可 | 0      |
| P         | 拡張子が ppt、pptx のファイル添付<br>時に表示されます。                                                     | ×                        | 0      |
|           | 上記以外のファイル添付時(rtf、<br>csv、tsv、zip 等)に表示されま<br>す。<br>※パスワードの設定を行った zip フ<br>ァイルは添付できません。 | ×                        | 0      |

#### 【最終確認画面】

- 手続の内容に確認事項がある場合に、確認メッセージが表示されます。
   修正する必要がない場合は、「上記を確認しました。」のチェックボックスにチェック、を入れてください。
- ② 修正する場合は < 戻る> ボタンを押下して、該当項目を修正してください。
- ③ 手続提出内容を最終確認し、<提出>ボタンを押下してください。

経過措置料金規制の指定解除に係る報告>最終確認画面

| 管理番号:G-N01-00001430     作成中       経過措置料金規制の指定解除に係る報告(ガス関係報告規則(附則第4条))       閉じる     2       戻る     廃棄 | 保存 3 提出 |
|----------------------------------------------------------------------------------------------------|---------|
| 最終確認                                                                                                  |         |

提出完了画面で <閉じる> ボタンを押下してください。ステータスが「確認中」になっている間は、 審査者側からの通知が来るまで必要な作業はありません。

経過措置料金規制の指定解除に係る報告>提出完了画面(イメージ)

|      | <sup>管理番号:G-N01-00001430<br/>経過措置料金規制の指定解除に係る報告<br/>(ガス関係報告規則(附則第4条))</sup> |
|------|-----------------------------------------------------------------------------|
| ご提   | 出ありがとうございます。                                                                |
| - FF | じる                                                                          |

#### 2-2-2. 問合せへの対応

手続の内容に不備や不明点等があった場合、提出担当者のメールアドレスへ審査者(経済産業局)から問合せのメールが届きます。メールに添付された URL を押下すると、電ガネットのログイン 画面へ遷移します。

問合せ通知メール(イメージ)

0000 様

電ガネットをご利用いただきありがとうございます。

提出いただいた手続について、担当者より問合せがありました。 下記URLから電ガネットにログインし、問合せ内容をご確認の上、ご対応いただきますようお願いいたします。

管理番号:G-N01-00001430

手続: 経過措置料金規制の指定解除に係る報告(ガス関係報告規則(附則第4条)) ログイン画面URL:<u>https://accjap-denga-dt1.pegacloud.net/prweb/PRAuth</u>

※当メールの内容にお心当たりのない方は大変お手数ですが下記までご連絡ください。
※このメールアドレスは送信専用のメールアドレスのため、
ご返信いただいても回答いたしかねますので、ご注意ください。

本件についてご不明点などございましたら、下記までお問い合わせください。 <電ガネットヘルブデスクお問い合わせ先> 050-2018-7696 <受付時間> 平日9:00~18:00 問合せを受けた手続の件数は、トップページに「差戻し」件数として表示されます。

該当の手続と問合せ内容を確認するためには、ホームページの「差戻し」を押下する、もしくは「手 続一覧」メニューを選択し、「差戻しの手続」一覧から、受領した通知メールに記載されている管理 番号が記載されている手続の行を押下してください。

| <b>†</b> | 砂電ガネット            | <u> </u>     | -> (1x->) |                   |                |
|----------|-------------------|--------------|-----------|-------------------|----------------|
|          | A :               |              |           |                   |                |
| Ľ        |                   | 作成中          | 受理・審査待ち   | 差戻し               |                |
|          | 10                | <b>000</b> # | 1198 #    | <b>212</b> #      |                |
| ጽ        |                   |              |           |                   |                |
| ?        | → 手続を作成する         |              | Q         | 作成した手続を確認する       |                |
| í)       | 各種手続を作成する場合はこちらから | 行ってください。     |           | 作成した手続を確認する場合はこちら | から行ってください。     |
|          |                   |              |           |                   | 🍘 はじめてご利用になる方へ |
|          | ■ お知らせ            |              |           |                   | 一覧へ            |

「手続一覧」メニュー>手続一覧画面(イメージ)

| <b>()</b> | 電ガネット       | 手続一覧       |     |                |   |            |             |   |       |      |           |    |                  | C× |
|-----------|-------------|------------|-----|----------------|---|------------|-------------|---|-------|------|-----------|----|------------------|----|
|           | <b>ホ−</b> Ь |            |     |                |   |            |             |   |       |      |           |    |                  |    |
| ß         | 新規手続        | 作成中の手続     |     |                |   |            |             |   |       | 既定のビ | ユーン Øフィール | レド | ÷ 密度 C 最新調       | 表示 |
|           |             | 作成日        | ₹   | 管理番号           | Ŧ | 手続名 👳      | 事業者 氏名又は名称  | ₹ | 提出者氏名 | Ŧ    | 提出先       | Ŧ  | 前回更新日時           | Ŧ  |
| <b></b>   | 手続一覧        | 2023/12/27 |     | G-R01-00000359 |   | 経過措置料金規制の  | ガステスト小売株式会社 |   |       |      | 東北経済産業局長  |    | 2023/12/27 14:32 |    |
| ጽ         | アカウント管理     | 受理・審査待ちの   | )手続 |                |   |            |             |   |       | 既定のビ | ユーン Øフィール | レド | ⊹ 密度 ⊂ 最新調       | 表示 |
| ?         | よくあるご質問     | 提出日        | Ŧ   | 管理番号           | Ŧ | 手続名 👳      | 事業者氏名又は名称   | ₹ | 提出者氏名 | Ŧ    | 提出先       | Ŧ  | 前回更新日時           | Ŧ  |
|           |             | 2023/12/25 |     | G-R01-00000335 |   | 経過措置料金規制の  | ガステスト小売株式会社 |   |       |      | 東北経済産業局長  |    | 2023/12/25 12:33 |    |
| (j)       | お知らせ        | 2023/12/04 |     | G-R01-00000328 |   | 経過措置料金規制の… | ガステスト小売株式会社 |   |       |      | 東北経済産業局長  |    | 2023/12/22 19:49 |    |
| $\sim$    |             | 2023/12/22 |     | G-R01-00000318 |   | 経過措置料金規制の… | ガステスト小売株式会社 |   |       |      | 東北経済産業局長  |    | 2023/12/22 17:15 |    |
|           |             |            |     |                |   |            |             |   |       |      |           |    | 127              | 欠へ |
|           |             | 差戻しの手続     |     |                |   |            |             |   |       | 既定のビ | ユーン Øフィール | レド | ÷ 密度 C 最新調       | 表示 |
|           |             | 差戻し発生日     | Ŧ   | 管理番号           | Ŧ | 手続名 👳      | 事業者 氏名又は名称  | Ŧ | 提出者氏名 | Ŧ    | 提出先       | Ŧ  | 前回更新日時           | Ŧ  |
|           |             | 2023/12/25 |     | G-R01-00000336 |   | 経過措置料金規制の  | ガステスト小売株式会社 |   |       |      | 東北経済産業局長  |    | 2024/01/04 13:47 |    |

届出情報タブの詳細画面にて、問合せ内容を確認できます。また、画面右側の「お問合せ詳細」 に、問合せの詳細が記載されている場合があります。お問合せ詳細の青文字部分を押下すると、届 出情報の該当箇所に自動でスクロールされます。必要に応じて、該当項目の修正等を実施してくだ さい。

手続画面>届出情報タブ(イメージ)

| 問合せ中                                                                                                    |                     |
|----------------------------------------------------------------------------------------------------|---------------------|
| 問合せ内容<br>種別<br>記載内容の修正依頼<br>内容<br>以下の項目の入力内容に誤りがあります。修正後、再度提出してください。                                                                                                    |                     |
| 届出情報     問合せ       届出基礎情報        届出基礎情報        基礎情報        手続名     提出先の決定条件       手続名     提出先       経過措置料金規制の指定解除に係る報告(ガス関係報告     東北経済産業局長       規則(附開第4条))        提出区分     本人提出 | <ul> <li></li></ul> |

過去の問合せ内容は、問合せタブの「問合せ一覧」から確認できます。

問合せ内容を踏まえて手続を取下げする場合は、<取下げ>ボタンを押下すると、手続を取り 下げることができます。

問合せ内容の確認・修正が完了し、手続を再提出する場合、問合せ一覧で <回答する> ボタ ンを押下すると、問合せ回答画面が表示されます。

#### 問合せタブ>問合せ一覧(イメージ)

| 合せ一覧             |           |                                    |                  |              |     |
|------------------|-----------|------------------------------------|------------------|--------------|-----|
| 問合せ日時            | 問合せ種別     | 問合せ本文                              | 回答日時             | 回答本文         | 回答者 |
| 2023/12/25 11:19 | 記載内容の修正依頼 | 以下の項目の入力内容に誤りがあります。修正後、再度提出してください。 | 2023/12/25 11:27 | ○○の対応いたしました。 |     |
| 2023/12/25 12:00 | 記載内容の修正依頼 | 以下の項目の入力内容に誤りがあります。修正後、再度提出してください。 |                  |              |     |

保存

回答する

| 閉じる | 取下げ |
|-----|-----|
|-----|-----|

「回答本文」に、問合せに対する回答を記入し、く提出前確認へ>ボタンを押下してください。

| 問合せ回答画面(イメージ)                                                         |        |
|-----------------------------------------------------------------------|--------|
| 問合せ回答                                                                 | ×      |
| 種別<br>記載内容の修正依頼<br>内容<br>以下の項目の入力内容に誤りがあります。修正後、再度提出してください。           |        |
| 回答本文*                                                                 |        |
|                                                                       |        |
| 閉じる                                                                   | 提出前確認へ |
| 提出前確認画面(イメージ)                                                         |        |
| 問合せ回答内容の確認                                                            |        |
| 種別<br>種別<br>記載内容の追記依頼<br>内容<br>以下の項目の入力内容に不備があります。追記後、再度提出し<br>てください。 |        |
|                                                                       | . 儲    |

問合せ回答内容の確認画面では、問合せ回答画面で記入した回答本文が、画面上部に表示 されます。修正内容を確認し、<提出>ボタンを押下してください。

提出完了画面が表示されるので、<閉じる>ボタンを押下してください。問合せ回答が完了となり、審査者に通知が送信されます。

|    | 提出完了画面(イメージ)                            |
|----|-----------------------------------------|
|    | 管理番号:G-N01-00001430 確認中                 |
|    | 経過措置料金規制の指定解除に係る報告<br>(ガス関係報告規則(附則第4条)) |
|    |                                         |
| ご提 | 出ありがとうございます。                            |
| 閉  | じる                                      |

#### 2-2-3. 結果通知

届出が受理されると、提出担当者のメールアドレスへ受理完了の通知メールが送信されます。 なお、審査者の内容確認後、審査者と提出者の間で該当手続の取下げが合意された場合、審査 者が取下げ処理を行うことで、提出者に取下げの通知メールが送信されます。

取下げ通知メール(イメージ)

0000 様

電ガネットをご利用いただきありがとうございます。

提出いただいた手続が担当者より取下げられました。

管理番号:G-N01-00001431 手続:経過措置料金規制の指定解除に係る報告(ガス関係報告規則(附則第4条)) ログイン画面URL:<u>https://accjap-denga-dt1.pegacloud.net/prweb/PRAuth</u>

※当メールの内容にお心当たりのない方は大変お手数ですが下記までご連絡ください。
※このメールアドレスは送信専用のメールアドレスのため、
ご返信いただいても回答いたしかねますので、ご注意ください。

本件についてご不明点などございましたら、下記までお問い合わせください。 <電ガネットヘルプデスクお問い合わせ先> 050-2018-7696 <受付時間> 平日9:00~18:00

電ガネット上で結果を確認する場合には、ログイン後、「手続一覧」メニューの「すべての手続」から、法令、手続、提出先を選択してください。取り下げた届出を確認したい場合は、「取下げを含む」 にチェック くを入れてください。審査者が取り下げた手続についても、チェック くを入れることで表示さ せることができます。

該当する届出の行を押下すると結果を確認できます。通知メールに記載の管理番号をフィルタに かけると、より簡単に該当する届出を見つけることが可能です。

|                             |              |                | 提出先            |            |            |       |             |
|-----------------------------|--------------|----------------|----------------|------------|------------|-------|-------------|
| ス事業法 く                      | 経過措置料金規制     | 』の指定解除に係る報告 ~  | 経済産業大臣         | ~          | 取下げを含む     |       |             |
| 181PRロ・列家平度<br>/15期限(第1四半期) | - 2023年度 🖌   |                |                |            |            |       |             |
| ·件数: 1                      |              |                |                |            |            |       |             |
| 2回体電料会損制の均1                 | 宇宙院に反て起生体    | 振怒山力 (在計百日)信都山 | 1              |            |            |       |             |
|                             |              |                |                |            |            |       |             |
| ステータス 👳 管理                  | 番号 ↓ 🐺 手     | 続名             | ₹              | 初回提出日 🐙    | 受理日 亨      | 施行日 🛒 | 事業者氏名又は名称 🛒 |
|                             |              |                |                |            |            |       |             |
| フィルタをク                      | <u>7リア</u> 経 | 過措置料金規制の指定解除に  | 係る報告(ガス関係報告規則… | 2023/12/08 | 2023/12/08 |       | ガス小売株式会社    |

審査タブに「受理日」と「文書番号」が記載されます。

受理完了後は、届出の編集はできません。届出の提出内容に変更が生じた場合は、ヘルプデス クにご連絡ください。

手続一覧画面>手続画面(イメージ)

| 管理番号:G-N01-00001430 第7<br>ガス小売事業氏名等変更届出<br>閉じる |                                             |  |
|------------------------------------------------|---------------------------------------------|--|
| 届出情報 <b>審査</b> 問合せ                             |                                             |  |
| 受理日<br>2023/02/28<br>ガス小売事業登録番号<br>A9999       | 文書番号<br>20230228- <b>本省</b> -G-N01-00000001 |  |

## 2 その他

### 3-1. 手続の検索/確認

作成や提出した手続を確認するためには、トップページから「作成した手続を確認する」を押下する、もしくは「手続一覧」メニューを押下してください。

| 😚 電ガネット      |                                                                                     |
|--------------|-------------------------------------------------------------------------------------|
|              |                                                                                     |
| ♪ 新規手続       | 作成中 受理・荷査待ち 差戻し                                                                     |
| ₩ 手続一覧       | 4023 · 1913 · 77 ·                                                                  |
| アカウント管理      |                                                                                     |
| ? よくあるご質問    | Q 作成した手続を確認する                                                                       |
| (j) হায়াহার | 自はこちらから行ってください。 作成した手続を確認する場合はこちらから行ってください。                                         |
|              | ● はじめてご利用になる方                                                                       |
|              | □ 改行テキスト                                                                            |
|              | 30 1 テストすべて内部公開                                                                     |
|              | 通 テスト重要一般公開 単原                                                                      |
| ● 操作応歴       |                                                                                     |
| ニ このサイトについて  | 2017年下について #9日間時 フライハシーボリシー お問い告わせ<br>「注意業業者 愛想工作」「注意業者 愛想工作」ディ (法人番号 300011200002) |
| 2 m-ti ±00   | Copyright Agency for Natural Resources and Energy All rights reserved.              |

(左)メニューバー、(右)トップページ(イメージ)

手続一覧画面に遷移します。検索したい手続の状態が作成途中かつ未提出の場合は「作成中 の手続」、提出済かつ受理・審査完了前の場合は「受理・審査待ちの手続」、提出済かつ審査者 より何らかの問合せが行われた場合は「差戻しの手続」の表を参照してください。

| 作成中の手続     |    |                |   |         |    |                                                               |       |                       | ②<br>既定のビ | <b>ユ−~</b> Ø  | ③<br>ダフィールド | ④<br>÷ 密度 | (5<br>C 最新 | 〉<br>新表示 |
|------------|----|----------------|---|---------|----|---------------------------------------------------------------|-------|-----------------------|-----------|---------------|-------------|-----------|------------|----------|
| 作成日        | Ē  | 管理番号           | Ŧ | 手続名     | Ŧ  | 事業者氏名又は名称                                                     | Ŧ     | 提出者氏名                 | Ŧ         | 提出先           | Ŧ           | 前回更新      | 日時         | Ŧ        |
| 2024/02/26 |    | G-R01-00000993 |   | 経過措置料金規 | 制の | 1.44.1 (1.14.1 - 2.14.6.18.1.1.1.1.1.1.1.1.1.1.1.1.1.1.1.1.1. | (ter) | 1 11 11 11 11 1       |           | 経済産業ス         | 臣           | 2024/02/  | 26 16:5    | 5        |
| 2024/02/26 |    | G-R01-00001001 |   | 経過措置料金規 | 制の | 1.4. 1 (                                                      | 1     | 17 A 17 &             |           | 関東経済商         | 崔業局長        | 2024/02/  | 26 16:4    | 9        |
| 2024/02/26 |    | G-R01-00000989 |   | 経過措置料金規 | 制の | 1. 1. 1. 1. 1. 1. 1. 1. 1. 1. 1. 1. 1. 1                      | Ber   | SI n 17 ₺             |           | 経済産業ス         | 支臣          | 2024/02/  | 26 16:2    | 1        |
| 受理・審査待ちの   | 手続 |                |   |         |    |                                                               |       |                       | 既定のビ      | ק <b>∼−</b> ב | ø フィールド     | ÷ 密度      | C 最新       | 新表示      |
| 提出日        | Ŧ  | 管理番号           | Ŧ | 手続名     | Ŧ  | 事業者 氏名又は名称                                                    | Ŧ     | 提出者氏名                 | Ŧ         | 提出先           | =           | 前回更新      | 日時         | Ŧ        |
| 2024/02/21 |    | G-R01-00000945 |   | 経過措置料金規 | 制の | 1. 1. 1. 1. 1. 1. 1. 1. 1. 1. 1. 1. 1. 1                      | i te  |                       |           | 北海道経济         | <b>隆業局長</b> | 2024/02/  | 21 16:5    | 2        |
| 差戻しの手続     |    |                |   |         |    |                                                               |       |                       | 既定のビ      | <b>ユ−∨</b> Ø  | ø フィールド     | ÷ 密度      | C 最新       | 新表示      |
| 差戻し発生日     | Ŧ  | 管理番号           | Ŧ | 手続名     | Ŧ  | 事業者 氏名又は名称                                                    | Ŧ     | 提出者氏名                 | Ŧ         | 提出先           | Ŧ           | 前回更新      | 日時         | Ţ.       |
| 2024/02/21 |    | G-R01-00000940 |   | 経過措置料金規 | 制の | 1. 1. 1. 1. 1. 1. 1. 1. 1. 1. 1. 1. 1. 1                      | Sec.  | 97 a 17 &             |           | 経済産業ス         | 臣           | 2024/02/  | 21 15:0    | 7        |
| 2024/01/19 |    | G-R01-00000626 |   | 経過措置料金規 | 制の |                                                               | 174   | 0.97 n.), 12 <b>€</b> |           | 北海道経济         | 育產業局長       | 2024/02/  | 15 14:3    | 7        |
| 2024/01/18 |    | G-R01-00000531 |   | 経過措置料金規 | 制の | 1. 1. 1. 1. 1. 1. 1. 1. 1. 1. 1. 1. 1. 1                      | 13-   | S \$7 8 17 ₺          |           | 北海道経济         | 各産業局長       | 2024/01/  | 18 13:4    | 2        |
|            |    |                |   |         |    |                                                               |       |                       |           |               |             |           | 123        | .次へ      |

手続一覧画面(イメージ)

#### 項目の位置の変更(イメージ)

| 作成日 | Ŧ | 管理番号 | 〒 手続名 |               | ⇒ 事業者 商号又は名 | 5称 = | 提出先      | 17 | 前回更新日時 | 111- |
|-----|---|------|-------|---------------|-------------|------|----------|----|--------|------|
|     |   |      |       |               |             |      |          |    |        |      |
| 作成日 | Ŧ | 管理番号 | ⇒ 手続名 | <b>前回更新日時</b> |             |      | 者 商号又は名称 | Ŧ  | 提出先    | Ŧ    |

- ビューをカスタマイズするための各ボタンの用途は次のとおりです。
- フィルタ:検索条件に該当する手続を絞り込んで表示できます。
   を押下すると、フィル タ画面が表示されるので、検索条件を設定し、<適用>ボタンを押下してください。フィルタ画 面には、「検索テキスト」に絞りこみたい値を直接入力するもの、日付範囲を設定するもの、チ ェックボックス形式のものがあります。

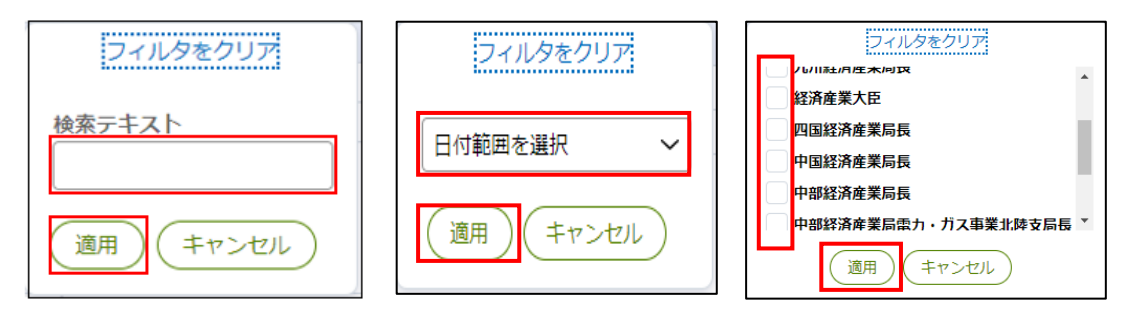

② 既定のビュー:カスタマイズしたビューを保存することや、既定(デフォルト)表示に設定できます。ビューを保存するときは、「新しいビューとして保存」を選択し、表示名を記入してく上書き保存>ボタンを押下してください。ビューは複数設定することが可能で、それぞれのビューの表示名が選択肢に記載されます。初期設定のビューに戻したい場合は「既定のビュー」を選択してください。なお、ビューの保存時に「これをデフォルトビューとしてマーク」にチェックマを入れると、保存したビューがデフォルト表示に設定され、以降ビューの選択を省略すること可能です。

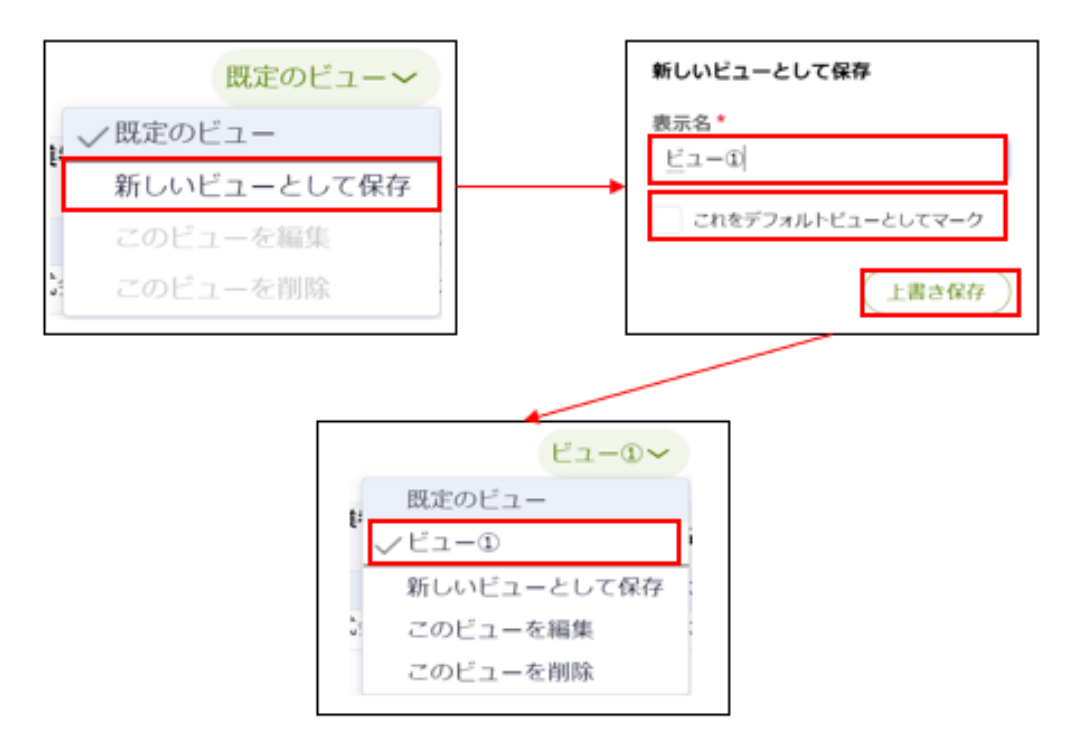

③ **フィールド**: 表に表示する項目を設定することが可能です。表示したい項目のチェックボックスにチ ェック くを入れてください。なお、鍵マークがついている項目は必ず表示され、非表示にすることはでき ません。

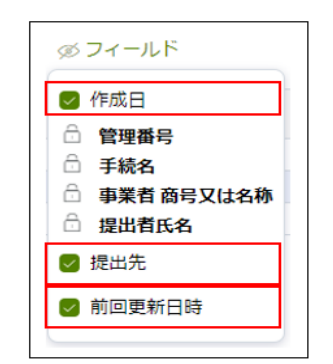

④ 密度:行の縦幅を調節することが可能です。

⑤ 最新表示:手続情報を最新の状態に更新します。

また、手続の検索は、「すべての手続」欄においても実施が可能です。法令、手続、提出先を選 択すると、該当する手続の一覧が表示されます。取り下げられた手続を含めて一覧表示したい場合 は、「取下げを含む」のチェックボックスにチェック ~ を入れてください。参照したい手続の行を押下する と、手続の詳細画面に遷移します。 手続一覧画面>「すべての手続」(イメージ)

| ての手続                                                                                                    |                                                                                                |                                                                                                    |                                                                                        |                                                                  |                                                                      |          |                                                                       |
|----------------------------------------------------------------------------------------------------|------------------------------------------------------------------------------------------------|----------------------------------------------------------------------------------------------------|----------------------------------------------------------------------------------------|------------------------------------------------------------------|----------------------------------------------------------------------|----------|-----------------------------------------------------------------------|
| 令<br>ガス事業法                                                                                                    | 手続選択                                                                                           | 全規制の指定解除に係る報告 🖌                                                                                                    | 提出先<br>選択してください                                                                        | ~                                                                | 取下げを含む                                                               | 1        |                                                                       |
| 告期限日・対象<br>選択してください                                                                                                    | 手度<br>\                                                                                        | ~                                                                                                    |                                                                                        | ľ                                                                |                                                                      |          |                                                                       |
|                                                                                                    |                                                                                                |                                                                                                    |                                                                                        |                                                                  |                                                                      |          |                                                                       |
| 続件数: 5<br>経過措置料金規                                                                                                    | 制の指定解除に係る朝                                                                                     | 8告情報出力 集計項目情報出                                                                                                    | <i>b</i>                                                                               | <b>MBRAD</b>                                                     | ×=                                                                   | **/= 0 - | 古業業でクロルクな、一                                                           |
| 続件数:5<br>経過措置料金規<br>ステータス <del>東</del><br>完了                                                                            | 制の指定解除に係る報<br>管理番号 ↓ 束<br>G-R01-0000899                                                        | <ul> <li>株計項目情報出力</li> <li>集計項目情報出</li> <li>手続名</li> <li>経過措置料金規制の指定解除にほ</li> </ul>                                     | カーマック マック マック マック ひん ひん ひん ひん ひん ひん ひん ひん ひん ひん ひん ひん ひん                               | 初回提出日 √╤<br>2024/02/16                                           | <b>受理日</b> 〒<br>2024/02/16                                           | 施行日 🛒    | 事業者氏名又は名称 電力スエナジー株式会社                                                 |
| 続件数:5<br>経過措置料金規<br>ステータス マ<br>完了<br>完了                                                                                 | 制の指定解除に係る報<br>管理番号 ↓ マ<br>G-R01-00000899<br>G-R01-00000241                                     | ※告情報出力 集計項目情報出対<br>手続名<br>経過措置料金規制の指定解除に得<br>経過措置料金規制の指定解除に得                                                            | カ<br>〒<br>系る報告(ガス関係報告規則…<br>系る報告(ガス関係報告規則…                                             | 初回提出日<br>2024/02/16<br>2023/12/18                                | <b>受理日</b> 〒<br>2024/02/16<br>2023/12/18                             | 施行日 束    | 事業者氏名又は名称<br>電方スエナジー株式会社<br>電方スエナジー株式会社                               |
| 続件数:5<br>経過措置料金規<br>ステータス 京<br>完了<br>完了<br>完了                                                                           | 制の指定解除に係る執<br>管理番号 ↓ 〒<br>G-R01-0000899<br>G-R01-00000241<br>G-R01-00000228                    | R告情報出力<br>集計項目情報出<br>手続名<br>経過措置料金規制の指定解除に得<br>経過措置料金規制の指定解除に得<br>経過措置料金規制の指定解除に得<br>経過措置料金規制の指定解除に得                    | ★ 5 報告 (方ス騎係報告規則<br>系 5 報告 (方ス騎係報告規則<br>系 5 報告 (方ス関係報告規則<br>系 5 報告 (方ス関係報告規則           | 初回提出日 《〒<br>2024/02/16<br>2023/12/18<br>2023/12/15               | 受理日 〒<br>2024/02/16<br>2023/12/18<br>2023/12/15                      | 施行日 束    | 事業者氏名又は名称<br>電ガスエナジー株式会社<br>電ガスエナジー株式会社<br>電ガスエナジー株式会社                |
| <ul> <li>続件数:5</li> <li>経過措置料金規</li> <li>ステータス 〒</li> <li>完了</li> <li>完了</li> <li>完了</li> <li>完了</li> <li>完了</li> </ul> | 制の指定解除に係る執<br>管理番号 ↓ マ<br>G-R01-00000899<br>G-R01-00000241<br>G-R01-00000228<br>G-R01-00000239 | R告情報出力<br>集計項目情報出<br>手続名<br>経過措置料金規制の指定解除に得<br>経過措置料金規制の指定解除に得<br>経過措置料金規制の指定解除に得<br>経過措置料金規制の指定解除に得<br>経過措置料金規制の指定解除に得 | ★<br>あの報告(ガス関係報告規則<br>系る報告(ガス関係報告規則<br>系る報告(ガス関係報告規則<br>系る報告(ガス関係報告規則<br>系る報告(ガス関係報告規則 | 初回提出日 《〒<br>2024/02/16<br>2023/12/18<br>2023/12/15<br>2023/12/08 | <b>受理日</b> 〒<br>2024/02/16<br>2023/12/18<br>2023/12/15<br>2023/12/11 | 施行日 束    | 事業者氏名又は名称<br>電ガスエナジー株式会社<br>電ガスエナジー株式会社<br>電ガスエナジー株式会社<br>電ガスエナジー株式会社 |

なお、「ステータス」列に表示される各種ステータスの説明は以下の表のとおりです。

| ステータス | 説明                                                                                    |
|-------|---------------------------------------------------------------------------------------|
| 作成中   | 手続を作成中に一時保存し、未提出の状態です。提出するには、編集を<br>再開する必要があります。                                      |
| 確認中   | 手続提出後、審査者が内容を確認している状態です。                                                              |
| 問合せ中  | 審査者から問合せされている状態です。問合せ内容を確認し、該当箇所<br>を修正して再提出する必要があります。問合せ内容を踏まえて、手続を取<br>下げすることも可能です。 |
| 完了    | 手続が受理され、手続が完了した状態です。届出の受理日を確認できます。                                                    |
| 取り下げ  | 提出した手続を取り下げた状態です。                                                                     |

## 3-2. 印刷

印刷は、ブラウザの印刷機能で実施してください。

以下の方法で印刷ができます。(Google Chrome)

<Google Chrome>

印刷したい画面を開き、画面右上の Google Chrome の設定を押下してください。

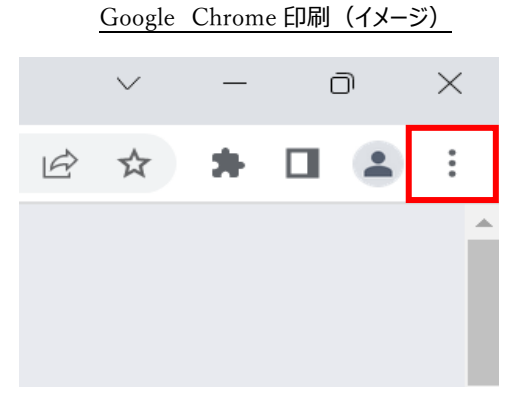

設定を押下すると、下記のメニューバーが表示されます。 メニューバーの「印刷」または「Ctrl+P」を押下してください。

| Googl  | e Chrome   | 印刷(イメ- | <u>-ジ)</u> |
|--------|------------|--------|------------|
| 新しいタブ  |            |        | Ctrl+T     |
| 新しいウィン | バウ         |        | Ctrl+N     |
| 新しいシーク | フレット ウィンドウ | Ctrl+  | -Shift+N   |
| 履歴     |            |        | ►          |
| ダウンロード |            |        | Ctrl+J     |
| ブックマーク |            |        | ►          |
| ズーム    | -          | 100% + | 53         |
| 印刷     |            |        | Ctrl+P     |
| 検索     |            |        | Ctrl+F     |
| その他のツ- | - <i>I</i> |        | •          |
| 編集     | 切り取り       | コピー    | 貼り付け       |
| 設定     |            |        |            |
| ヘルプ    |            |        | •          |
| 終了     |            |        |            |

#### 1 C1

印刷プレビュー画面で印刷の内容を確認し、画面右下の「印刷」ボタンを押下してください。

| 1日日日日日         1日日日日         1日日日日         1日日日         1日日         1日         1日         1日         1日         1日         11日         11日 <th11日< th=""> <th11日<< th=""><th>印刷</th><th></th></th11日<<></th11日<> | 印刷         |        |
|----------------------------------------------------------------------------------------------------|------------|--------|
| Britan                                                                                                    | 送信先        |        |
| <b>が作業時を登録してください</b>                                                                                                    |            |        |
|                                                                                                    |            |        |
| 5/7.81                                                                                                    | ページ        | すべて    |
| (1) 新聞調査本書: 時に1) (非常確認となこと1000クライムを整備してくざさい、<br>) 新聞調定者本書: 時に1) (非常用意味着から明白のおおいを使われて、名言の大事はあを整備していてさい、<br>(2) お別目的である。また、また、また、または、あり出しのない、名言の大事はあります。<br>ものなどことの時間である。また、また、また、また、たた、<br>をのなど、日本の時間であり、また、また、また、たた、<br>(3) 日本の時間であり、そうに、また、また、たた、<br>(4) 日本の時間であり、イムは、このない、このない、このない、日本の時間の「ある事事事は差字相似が相信であいた<br>あ、メール時で表明で、思してくころい、                                                                                                    | 部数         | 1      |
| (1965)<br>27466                                                                                                    | レイアウト      | ポートレート |
| 東京するデータがありません。                                                                                                    |            |        |
| 総正的総約を集びことの代記                                                                                                    | カラー        | שפת)   |
|                                                                                                    | 详细验定       |        |
| 2764. RE<br>RETOF-ORADENA.                                                                                                    | s+#wasy.ve |        |
|                                                                                                    |            |        |
| 885-08898                                                                                                    |            |        |
| 12891<br>1897/05/3/T                                                                                                    |            |        |
| () 朝近の周期だとには約90以下でださい。<br>() 朝近のある民格力などでで見てしてたさい。<br>() 親がなかる民格力などで見て見たしてたさい。                                                                                                    |            |        |

Google Chrome 印刷(イメージ)

<Microsoft Edge>

印刷したい画面を開き、画面右上の Microsoft Edge の設定を押下してください。

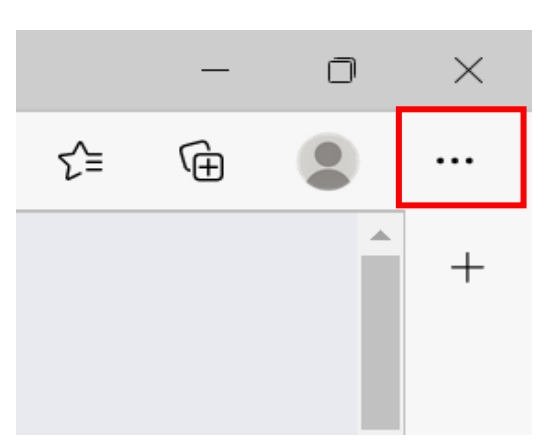

Microsoft Edge 印刷(イメージ)

### 設定を押下すると、下記のメニューバーが表示されます。 メニューバーの「印刷」または「Ctrl+P」を押下してください。

| Microsoft | Edge 印刷 | (イメージ) |
|-----------|---------|--------|
|-----------|---------|--------|

|                                                                                                  | 新しいタブ                                                                              | Ctrl+T                                                                 |   |
|--------------------------------------------------------------------------------------------------|------------------------------------------------------------------------------------|------------------------------------------------------------------------|---|
|                                                                                                  | 新しいウィンドウ                                                                           | Ctrl+N                                                                 |   |
| C:                                                                                               | 新しい InPrivate ウィンドウ                                                                | Ctrl+Shift+N                                                           |   |
|                                                                                                  | х-ц —                                                                              | 100% +                                                                 | 2 |
| ל≞                                                                                               | お気に入り                                                                              | Ctrl+Shift+O                                                           |   |
| Ē                                                                                                | コレクション                                                                             | Ctrl+Shift+Y                                                           |   |
| 5                                                                                                | 履歴                                                                                 | Ctrl+H                                                                 |   |
| $\underline{\downarrow}$                                                                         | ダウンロード                                                                             | Ctrl+J                                                                 |   |
| ₿                                                                                                | アプリ                                                                                |                                                                        | > |
| ß                                                                                                | 拡張機能                                                                               |                                                                        |   |
|                                                                                                  |                                                                                    |                                                                        |   |
| \$                                                                                               | パフォーマンス                                                                            |                                                                        |   |
| 0<br>&                                                                                           | パフォーマンス<br>印刷                                                                      | Ctrl+P                                                                 |   |
| ی<br>۵                                                                                           | パフォーマンス<br>印刷<br>Web キャプチャ                                                         | Ctrl+P<br>Ctrl+Shift+S                                                 |   |
| 9<br>9<br>9                                                                                      | パフォーマンス<br>印刷<br>Web キャプチャ<br>Web 選択                                               | Ctrl+P<br>Ctrl+Shift+S<br>Ctrl+Shift+X                                 |   |
| 10 10 10 10 10 10 10 10 10 10 10 10 10 1                                                         | バフォーマンス<br>印刷<br>Web キャプチャ<br>Web 選択<br>共有                                         | Ctrl+P<br>Ctrl+Shift+S<br>Ctrl+Shift+X                                 |   |
| 23 (2) (2) (4) (3)                                                                               | バフォーマンス<br>印刷<br>Web キャプチャ<br>Web 選択<br>共有<br>ページ内の検索                              | Ctrl+P<br>Ctrl+Shift+S<br>Ctrl+Shift+X<br>Ctrl+F                       |   |
| 8<br>0<br>0<br>0<br>0<br>0<br>0<br>8<br>0<br>0<br>8<br>0<br>0<br>8<br>0<br>0<br>8<br>0<br>8<br>0 | バフォーマンス<br>印刷<br>Web キャプチャ<br>Web 選択<br>共有<br>ページ内の検索<br>音声で読み上げる                  | Ctrl+P<br>Ctrl+Shift+S<br>Ctrl+Shift+X<br>Ctrl+F<br>Ctrl+Shift+U       |   |
| 8<br>0<br>0<br>0<br>0<br>8<br>0<br>8<br>0<br>8<br>8<br>0<br>0<br>8<br>8<br>8<br>8<br>8<br>8<br>8 | パフォーマンス<br>印刷<br>Web キャプチャ<br>Web 選択<br>共有<br>ページ内の検索<br>音声で読み上げる<br>その他のツール       | Ctrl+P<br>Ctrl+Shift+S<br>Ctrl+Shift+X<br>Ctrl+F<br>Ctrl+Shift+U       | > |
| (1)<br>(1)<br>(1)<br>(1)<br>(1)<br>(1)<br>(1)<br>(1)<br>(1)<br>(1)                               | バフォーマンス<br>印刷<br>Web キャプチャ<br>Web 選択<br>共有<br>ページ内の検索<br>音声で読み上げる<br>その他のツール<br>設定 | Ctrl+Shift+S<br>Ctrl+Shift+S<br>Ctrl+Shift+X<br>Ctrl+F<br>Ctrl+Shift+U | > |

印刷プレビュー画面で印刷の内容を確認し、画面右下の「印刷」ボタンを押下してください。

| <b>印刷</b> ?<br>合計: 1 枚の 用紙  | 2024/03/01 11:07 経過措置料金規制の指定解除に係る報告(ガス関係報告規則(附用第4条)) G-R01-00001052 (1) (1) (1) (1) (1) (1) (1) (1) (1) (1)                                     |
|-----------------------------|----------------------------------------------------------------------------------------------------|
| ブリンター                       |                                                                                                    |
| TYO_TZ_0403_XEROX7773 (TY V | 添付書類                                                                                                    |
| 部数                          | ※ 添付素類を登録してください                                                                                                    |
| 1                           | 基础传输         詳細估報         净付表型           ①         〇         〇         〇                                                                        |
| レイアウト                       | ① <u>多付素類</u>                                                                                                    |
| ○ 縦                         | <ol> <li>(1) 税税様式第4第11表(1)は事業者ごとに1部のファイルを登録してください。</li> <li>(2) 税税様式第4第11表(2),第2表,第3表は指定供給地点1地点群につき1部のファイルを登録してください。</li> </ol>                 |
| ◯横                          | (3) (第2回編巻を探く)以前の第5事項から特徴の状況の変化がなく、次正カス事業法所用第28条第2項の病職が見込まれない場合は、供給<br>地点直にとの解剖販売:4 年1 表(2)、第2支及び第33の登録は不要です。 (4) 消費機器調査結果リストは記載要領に従って登録してください。 |
| ページ                         | (5) 1手紙に添付てきるファイル数は20ファイルまでとなっています。21ファイル以上の添付置数がある事業者はモチ申請が利用できないため、メール等で各局に提出してください。                                                          |
| <b>0</b> इ.८८               | <u>(1.85和4.00</u> )                                                                                                    |
| ○ 奇数ページのみ                   | カテゴリ 説明 サイズ ファイル名                                                                                                    |
| ○ 偶数ページのみ                   | 表示するデータがありません。                                                                                                    |
| 印刷 キャンセル                    | 指定旧供給地点群ごとの状況<br>番号 例給区域名/例給地点群名等 類型 ファイル名                                                                                                    |

Microsoft Edge 印刷(イメージ)

### 3-3. CSV 出力

手続一覧では CSV 出力機能を利用して、手続情報等を CSV ファイルで出力できます。メニュ ーバーから「手続一覧」を押下し、「すべての手続」欄にスクロールしてください。法令、手続選択、提 出先を選択して、手続一覧を表示させると出力ボタンが表示されます。

(出力ボタンの種類は、選択した手続によって異なります。) 出力ボタンを押下すると、一覧として表示された情報の CSV ファイルがダウンロードされます。

|                                                                                                    | 手統一覧回                                                                                          | 画面>19へての手続」                                                                                               |                                                                            |                                                                                                    |                                                                                               |                    | _                                                                               |
|----------------------------------------------------------------------------------------------------|------------------------------------------------------------------------------------------------|----------------------------------------------------------------------------------------------------|----------------------------------------------------------------------------|----------------------------------------------------------------------------------------------------|-----------------------------------------------------------------------------------------------|--------------------|---------------------------------------------------------------------------------|
| ての手続                                                                                                    |                                                                                                |                                                                                                    |                                                                            |                                                                                                    | 8                                                                                             | Export_経過<br>る報告情報 | 措置料金規制の指定解除に<br>20240226.csv                                                    |
| ;令<br>ガス事業法                                                                                                    | 手続選択                                                                                           | ☆想制の指定解除に係る報告 >                                                                                           | 提出先<br>選択してください                                                            | ~                                                                                                    | 取下げを含む                                                                                        | 3.9 KB・完了          |                                                                                 |
| 告期限日・対象部<br>選択してください                                                                                                    | FE                                                                                             | ~                                                                                                    |                                                                            |                                                                                                    |                                                                                               |                    |                                                                                 |
|                                                                                                    |                                                                                                |                                                                                                    |                                                                            |                                                                                                    |                                                                                               |                    |                                                                                 |
| 続件数: 5<br>経過措置料金規<br>ステータス 〒                                                                                                    | 制の指定解除に係る報<br>管理番号 ↓ ≂                                                                         | 8告情報出力 集計項目情報出<br>手続名                                                                                     | ±力                                                                         | ₹ 初回提出日 √₹                                                                                                  | 受理日 ╤                                                                                         | 施行日 烹              | 事業者 氏名又は名称                                                                      |
| 続件数:5<br>経過措置料金規<br>ステータス マ<br>完了                                                                                                    | 制の指定解除に係る報<br>管理番号 ↓ マ<br>G-R01-00000899                                                       | <ul> <li>告情報出力 集計項目情報:</li> <li>手続名</li> <li>経過措置料金規制の指定解除に</li> </ul>                                    | <u>当力</u><br>- 係る報告 (ガス関係報告規則                                              | · 初回提出日 · 후<br>2024/02/16                                                                                   | <b>受理日</b> 亨<br>2024/02/16                                                                    | 施行日 亨              | 事業者氏名又は名称<br>電力スエナジー株式会                                                         |
| 続件数:5<br>経過措置料金規<br>ステータス マ<br>完了<br>完了                                                                                                    | 割の指定解除に係る朝<br>管理番号 ↓ マ<br>G-R01-00000899<br>G-R01-00000241                                     | 告債報出力<br>集計項目情報:<br>手続名<br>経過措置料金規制の指定解除に<br>経過措置料金規制の指定解除に                                               | <u>当力</u><br>二係る報告 (ガス関係報告規則<br>二係る報告 (ガス関係報告規則                            | <ul> <li>初回提出日 、</li></ul>                                                                                  | <b>受理日</b> 束<br>2024/02/16<br>2023/12/18                                                      | 施行日 束              | 事業者氏名又は名称<br>電ガスエナジー株式3<br>電ガスエナジー株式3                                           |
| 続件数:5<br>経過措置料金規<br>ステータス 〒<br>完了<br>完了<br>完了                                                                                                   | 制の指定解除に係る靴<br>管理番号 ↓ 〒<br>G-R01-00000899<br>G-R01-00000241<br>G-R01-00000228                   | (集計項目情報:<br>手続名<br>経過措置料金規制の指定解除に<br>経過措置料金規制の指定解除に<br>経過措置料金規制の指定解除に<br>経過措置料金規制の指定解除に                   | <u>3</u><br>二係る報告(ガス関係報告規則…<br>こ係る報告(ガス関係報告規則…<br>こ係る報告(ガス関係報告規則…          | 初回提出日 v         マ           2024/02/16         2023/12/18           2023/12/15         2023/12/15           | 受理日 マ<br>2024/02/16<br>2023/12/18<br>2023/12/15                                               | 施行日 束              | 事業者氏名又は名称<br>電ガスエナジー株式3<br>電ガスエナジー株式3<br>電ガスエナジー株式3<br>電ガスエナジー株式3               |
| <ul> <li>続件数:5</li> <li>経過措置料金規</li> <li>ステータス 〒</li> <li>完了</li> <li>完了</li> <li>完了</li> <li>完了</li> <li>完了</li> <li>完了</li> <li>完了</li> </ul> | 創の指定解除に係る報<br>管理番号 ↓ 〒<br>G-R01-00000899<br>G-R01-00000241<br>G-R01-00000228<br>G-R01-00000239 | (集計項目情報:<br>手続名<br>経過措置料金規制の指定解除に<br>経過措置料金規制の指定解除に<br>経過措置料金規制の指定解除に<br>経過措置料金規制の指定解除に<br>経過措置料金規制の指定解除に | 当力<br>二係る報告(ガス関係報告規則<br>こ係る報告(ガス関係報告規則<br>二係る報告(ガス関係報告規則<br>二係る報告(ガス関係報告規則 | <ul> <li>初回提出日 《</li> <li>2024/02/16</li> <li>2023/12/18</li> <li>2023/12/15</li> <li>2023/12/08</li> </ul> | 受理日         マ           2024/02/16         2023/12/18           2023/12/15         2023/12/15 | 施行日 🐺              | 事業者氏名又は名称<br>電力スエナジー株式会<br>電力スエナジー株式会<br>電力スエナジー株式会<br>電力スエナジー株式会<br>電力スエナジー株式会 |

#### 各手続の CSV 出力ボタン一覧は以下のとおりです。

| 手続名         | CSV 出力ボタン名  | 出力の内容          |
|-------------|-------------|----------------|
|             | 経過措置料金規制の指定 | 経過措置料金規制の指定解   |
|             | 解除に係る報告情報出力 | 除に係る報告の情報      |
| 経過措直料金規制の指定 |             | 経過措置料金規制の指定解   |
|             | 集計項目情報出力    | 除に係る報告に紐づく指定旧供 |
|             |             | 給地点数単位での情報     |

## 3-4. 操作履歴の確認

メニューバーのく操作履歴>を押下すると、ログイン中に操作した手続の履歴が表示されます。

|     |           | <u>メニューバー&gt;「</u> 損         | 除作履歴」                      | (イメージ                                                               | )                                      |   |                       |
|-----|-----------|------------------------------|----------------------------|---------------------------------------------------------------------|----------------------------------------|---|-----------------------|
| ٢   | 電ガネット     | 砂電ガネット                       |                            |                                                                     |                                        |   |                       |
| ٠   | ホーム       | ○ 電力 太郎 さま                   |                            |                                                                     |                                        |   |                       |
| Ľ   | 斯規手統      |                              |                            | 受理・審査待ち                                                             |                                        |   |                       |
|     | 手統一覧      |                              | 5322*                      | 4 ∉                                                                 | /4 *                                   |   |                       |
| *   | アカウント管理   | + 手続を作成する                    |                            | Q                                                                   | 作成した手続を確認する                            |   |                       |
| ?   | よくあるご質問   | 登祖子的を行為す 9年目は こうちからけつ じください。 |                            |                                                                     | 作品した手段を確応する場面はとちちからけつてください。            |   |                       |
| (i) | お知らせ      | # お知らせ                       |                            |                                                                     |                                        | ٢ | #はじめてご利用になる方へ)<br>一覧へ |
|     |           |                              |                            |                                                                     |                                        |   |                       |
| ٩   | 操作履歴      | > 2021/12/24 7スト重要一般公開       |                            |                                                                     |                                        |   |                       |
| Ē   | このサイトについて |                              | このサイトについて                  | 利用規約 プライバシーポリ                                                       | シー お問い合わせ                              |   |                       |
| 8   | 電力 太郎     |                              | 第38年8月<br>第38年8月4年一行 (COP) | 確実者 査想エネルギー庁(法人番号 3000<br>yright Agency for Netural Resources and ) | 1 204002)<br>heigy Al rights reserved. |   |                       |
|     |           |                              | 経過措置<br>(力ス関<br>G-R01-00   | 料金規制の引<br>係報告規則<br>001005                                           | 指定解除に係る報告<br>(附則第4条))                  | Д |                       |
|     |           |                              | 経過措置<br>(力ス関<br>G-R01-00   | 料金規制の<br>格報告規則<br>001003                                            | 旨定解除に係る報告<br>(附則第4条))                  |   |                       |

操作履歴に表示されている手続は、手続名の右にあるマークを押下することで、ブックマークに登録できます。操作履歴にある手続を再度確認・編集したい場合は、該当する手続名を押下してください。手続参照画面に遷移します。手続を編集する場合は、右上の<編集>ボタンを押下すると、 編集することが可能です。

## 3-5. 用語集

| 用語       | 意味。                                     |
|----------|-----------------------------------------|
| あ行       |                                         |
| アカウント    | 電ガネットを利用する際に利用者を識別するための識別情報。            |
| 委任       | 事業者が代理人として提出ができる状態のこと。                  |
| エラー      | 手続において、必須項目が入力されていない場合や、所定の条件が満たされて     |
|          | いない場合など、誤りと判断した情報が検出されたことを知らせる機能。       |
| さ行       |                                         |
| gBizID   | デジタル庁が提供する1つのID・パスワードで、様々な行政サービスにログインで  |
|          | きるサービス。                                 |
| gBizINFO | 法人として登記されている約 400 万社を対象とし、法人番号、法人名、本社   |
|          | 所在地等を一括検索、閲覧するサービス。電ガネットでは、gBizINFOの情報  |
|          | から検索した法人情報を自動入力して画面に反映することが可能。          |
|          | URL : <u>https://info.gbiz.go.jp/</u>   |
| ソート      | 昇順や降順など、一定の順序性に基づいて、順番を並び替える機能。         |
| た行       |                                         |
| ダウンロード   | 自身のコンピューター(PC)およびモバイル端末にデータを保存する機能。     |
| タブ       | 画面の切り替えを実施することが可能となる見出し。                |
| は行       |                                         |
| プレビュー    | 電ガネットでアップロードした電子ファイルの中身を、画面上で表示する機能。    |
| ら行       |                                         |
| ログイン     | gBizID を使用し、電ガネットにアクセスするための認証行為。利用開始するた |
|          | めの契機。                                   |
| ログアウト    | gBizID を使用し、電ガネットの利用を終了するための認証行為。       |
| わ行       |                                         |
| 警告画面     | 手続において、不適切・不正確と判断した情報が検出されたことを注意喚起す     |
|          | る機能。                                    |

## 1. よくある質問

質問1:電ガネットで電子届出する場合はどのような事前準備が必要ですか。

回答:下記をご準備ください。

①インターネットに接続可能なパソコン

②gBizID (ID/パスワード)

③届出・申請の提出に必要な情報

④メールアドレス(手続関連所管部署からご連絡させていただく際の宛先)

#### 質問2:電ガネットの利用にあたって、どのブラウザを使用すればよいですか。

回答:電ガネットのご利用にあたっては Google Chrome を推奨します。その他、サポート対象ブ ラウザとして、Edge、FireFox、Safari も利用可能ですが、画面が正しく表示されない可能性があ りますので、ご注意ください。なお、IE(Internet Exploler)は利用できません。

#### 質問3:電ガネットにはどうすればログインできますか。

回答:事前に gBizID を取得ください。gBizID を取得後に電ガネットへのリンクをクリックすると gBizID ログイン画面が表示されますので、取得したアカウント ID、パスワードを使ってログインしてく ださい。gBizID へのリンクはポータルサイト上にあります。詳しくは GBIZID の HP をご参照ください。 gBizID の HP: https://gbiz-id.go.jp/

### 質問 4:gBizID の取得の際、gBizID プライム、gBizID エントリーの 2 種類がありますが、 どちらを申請すればよいですか。

回答:電ガネットご利用の場合はgBizIDプライムを選択ください。アカウントの種類によって、以下の通り電ガネット利用権限が異なるので、ご希望の権限のアカウントを申請してください。

- ・ gBizID プライム:同一法人及び個人事業主内のgBizIDメンバーが提出した全手続内容 を参照可能。
- ・ gBizID メンバー: gBizID プライム配下に設定可能なアカウント。同一グループ内の他メンバ ーが提出した手続内容を参照可能。同一法人の gBizID メンバーが提出した全手続内容の 参照は不可。
- ・ gBiz エントリー:電ガネットの利用不可。

質問 5:gBizID の取得の際、複数の法令で申請・届出を行う場合は法令ごとにアカウントが 必要ですか。

回答:法令ごとのアカウントは必要ありません。電ガネット内の申請は、1つのアカウントで複数の法 令の申請・届出が実施できます。

#### 質問 6:gBizID について、同じ電話番号を複数のアカウントで登録することはできますか。

回答:2要素認証で使用する SMS 受信用電話番号(ショートメッセージサービスを受信できる 端末・回線)は同じ電話番号での登録が可能です。詳しくは gBizID の HP をご参照ください。 gBizID の HP: https://gbiz-id.go.jp/

#### 質問 7:gBizID の取得の際、gBizID の委任申請は必要ですか。

回答:代理申請を実施する場合は、gBizID上で委任関係を結んでいただくことを推奨しております。電ガネットではgBizIDでの委任関係がなくても代理申請は可能ですが、その場合、別途委任状の添付や委任関係の確認等を実施させていただく可能性があります。

#### 質問8:法人ではなく個人で電子届出・申請をすることは可能ですか。

回答:可能です。なお、個人で電子届出・申請をする場合もgBizIDを取得いただくことが必要です。

# 質問 9:gBizID プライムの申請に時間がかかり、届出申請の期日に間に合わない場合の対応を教えてください。

回答:ヘルプデスクにご連絡ください。

#### 質問 10:電ガネットのログイン ID・パスワードが分からない場合の対応を教えてください。

回答:電ガネットのログイン時は gBizID を利用します。gBizID の HP を参照の上、案内に従って 操作を行ってください。詳しくは gBizID の HP をご参照ください。 gBizID の HP : https://gbiz-id.go.jp/ **質問 11: ログインパスワード再発行のためのメールが届かない場合の対応を教えてください。** 回答:メールが届かない場合、まずは以下をご確認ください。

<ケース 1> 登録メールアドレスの確認:登録メールアドレスが誤っていないか、ご確認をお願いいたします。

<ケース 2> 迷惑メール設定、迷惑メールフォルダーの確認:受信側の迷惑メール設定や受信 拒否設定、なりすまし規制等 により、迷惑フォルダや削除フォルダ等にメールが自動で振り分けられ ている可能性が考えられます。 振り分け設定や、迷惑フォルダ等のご確認をお願いいたします。 上記で解決しない場合は、gBizID ヘルプデスクにお問い合わせください。

#### 質問 12:アカウント情報の編集は可能ですか。

回答:アカウント情報の変更は電ガネット上ではできません。gBizID サイトのマイページにログイン後、メニューの「このアカウントの管理」内の「プロフィールの変更」より変更してください。

#### 質問 13:電子化対象の手続以外は、どのように提出するのですか。

回答:従来通り、紙媒体やメールにて提出してください。なお、電子化対象の手続は将来的に拡 大していくことも検討しています。

#### 質問14:電子化対象手続は電子届出のみでの受付となりますか。

回答:電子届出・申請が困難な場合は、従来通り紙媒体やメールでの提出が可能です。ただし、 紙媒体で提出した手続については、電ガネットから提出した手続情報として履歴確認はできません。

#### 質問15:代理で申請を行うことはできますか。

回答:2024年4月時点では代理申請は電子申請対象外となっております。従来通り、代理申請の場合は従来通り、紙媒体にて管轄機関へ手続を提出してください。

#### 質問 15:電ガネットでは、外字(環境依存文字)は使用できますか。

回答:電ガネットでは、外字(環境依存文字)は使用できません。代替可能な常用漢字に置換 して入力してください。

#### 質問 16:個人事業主の場合、代表者役職には何を記載すればよいですか。

回答:特に決まりはございませんが、「代表」、「店長」などをご記入ください。

#### 質問17:基礎情報画面の連絡先情報とは何ですか。

回答:提出いただいた手続に関して、所管部署からご連絡させていただく際の宛先となります。なお、電ガネットからの通知や問合せのメールは提出者(gBizID 取得時に登録されているメールアドレス)にご連絡させていただきます。

#### 質問 18:添付ファイルのアップロードがうまくいかない場合の対応を教えてください。

回答: PC がネットワークに接続されていることをご確認ください。次に、添付する項目に記載されている注意書きの条件(ファイル数、容量、形式)を満たしているかをご確認ください。それでもエラ ーが解消されない場合はお手数ですが、ヘルプデスクにご連絡ください。

#### 質問 19:その他添付ファイルのファイル名はどのようにしたら良いですか。

回答:特に指定はございませんが、ファイルの内容がわかるようなファイル名としてください。

#### 質問 20:添付可能なファイルのデータ容量に制限はありますか。

回答:アップロード可能な添付ファイルのデータ容量上限は1ファイルあたり10MBです。

#### 質問 21:添付可能なファイル数はいくつですか。

回答:1手続につきアップロード可能なファイル数は20件までです。

#### 質問 22:一時保存した手続の編集方法を教えてください。

回答:一時保存した手続は、下記のいずれかの方法で編集いただくことができます。いずれの場合 も、編集することができる場合に限ります。

- 「手続一覧」画面の「作成中の手続」から編集する方法
- 1. 「手続一覧」画面の「作成中の手続」の表から、編集したい手続を選択します。 「手続一覧」画面の「すべての手続」から編集する方法
  - 1. 「手続一覧」画面の「すべての手続」から、法令、手続、提出先を選択します。
  - 2. 表から編集したい手続を選択します。
  - 3. 手続画面の右上の <編集> ボタンを押下します。

### **質問 23:提出先を間違えて手続を提出してしまった場合の対応を教えてください。** 回答:ヘルプデスクにご連絡ください。

#### 質問24:自治体が委任元となる代理申請についての注意点を教えてください。

回答:委任元のgBizIDプライムでの電ガネットへの初回ログインや所属部署の選択等が必要となります。詳しくは下記の参考イメージをご確認ください。

※2024年4月時点で代理申請は電子申請の対象外となります。

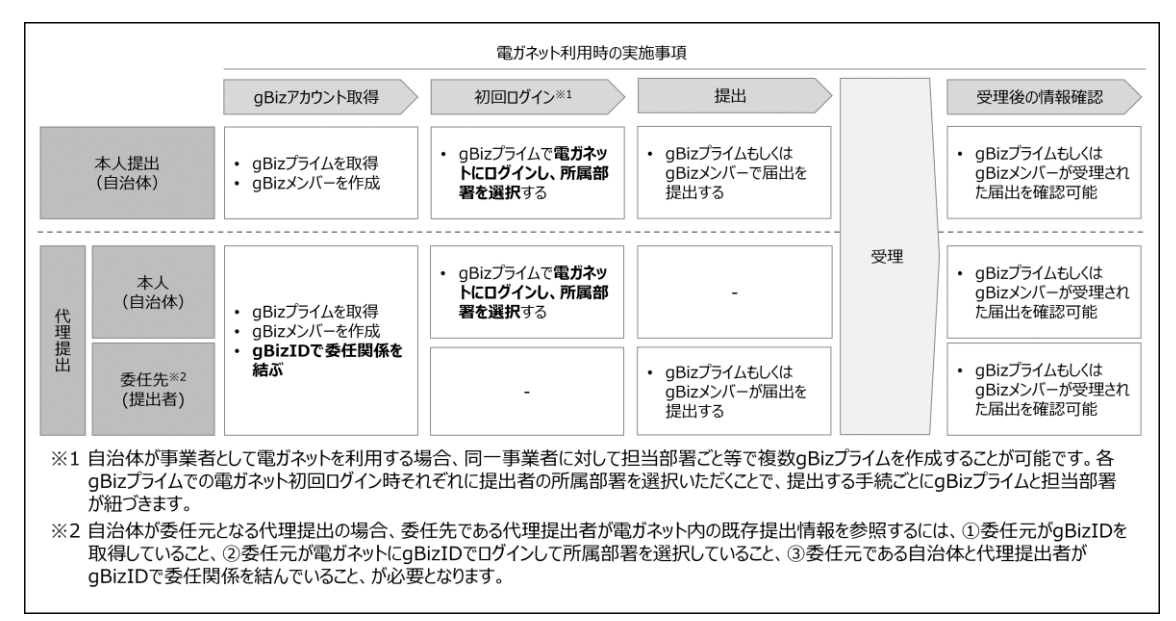

#### 質問 25:届出・申請の提出が完了できているのか確認する方法はありますか。

回答:「手続一覧」内の「すべての手続」から、法令、手続選択で、提出した届出・申請を検索し、 該当手続のステータスが「作成中」「問合せ中」以外でしたら、その手続の提出は完了しております。 受理・申請の審査が完了しているかの確認は、該当手続のステータスが「完了」となっていることを確 認します。

#### 質問 26:作成した届出・申請を探す方法はありますか。

回答:「手続一覧」内の「すべての手続」から、法令、手続、提出先を選択すると、対象となる届 出・申請の一覧が表示されます。

#### 質問 27:提出済の届出・申請について、内容を確認する方法はありますか。

回答:「手続一覧」内の「すべての手続」から、法令、手続、提出先を選択すると、対象となる届 出・申請の一覧が表示されます。該当する届出・申請の行をクリックすると、詳細内容画面が表示さ れ内容を確認できます。

### 質問 28:提出済の届出・申請について、受理・審査されたことが分かる通知書を受領すること はできますか。

回答:受理・審査後の提出内容画面を印刷し、通知書の代替としてご使用いただくことが可能で す。審査が完了すると、gBizID に登録されているメールアドレスに通知メールが届きます。当該メー ルに記載されている管理番号を基に、電ガネットにて受理・審査完了後の届出・申請の内容を確認 できます。受理・審査完了後の届出・申請内容画面には、受理日と文書番号が記載されており、 本画面を印刷して通知文書としてご利用いただく形になります。

### 質問 29 : 電ガネットを利用する前に紙書類で提出した手続を電ガネットにて参照することはでき ますか。

回答:電ガネットで参照可能な手続は、電ガネット上で提出された手続のみが参照可能です。

#### 質問 30:各種通知メールはどのメールアドレスに配信されますか。

回答:提出者がgBizIDに登録しているメールアドレスになります。電ガネット上では、「提出者情報」の「提出担当者」の「通知メール送付先メールアドレス」に記載されます。

#### 質問 31:通知が届いていない場合の対応を教えてください。

回答:通知メールは、「提出者情報」の「提出担当者」の「通知メール送付先メールアドレス」欄に 記載のメールアドレスに送信されます。メールアドレスを記載しているのに届かない場合は、受信側の 迷惑メール設定や受信拒否設定、なりすまし規制等により、迷惑フォルダや削除フォルダ等にメール が自動で振り分けられている可能性が考えられます。振り分け設定や、迷惑フォルダ等のご確認を お願いいたします。また、通知の内容は電ガネットの画面からも確認頂けます。「手続一覧」から対 象手続を検索し、ご確認ください。

#### 質問 32:手続を印刷する際にズレが発生する場合の解消方法を教えてください。

回答:電ガネットでは利用ブラウザとして Google Chrome を推奨しております。 Google Chrome をご利用ください。印刷の際は、印刷ボタンを押下後、用紙サイズを A4 に設定 して印刷を実施してください。

#### 質問 33:印刷して紙媒体で保管したいのですが、印刷機能はありますか。

回答:ブラウザの印刷機能をご利用ください。電ガネットでは利用ブラウザとして Google Chrome を推奨しております。また、印刷の際は、印刷ボタンを押下後、用紙サイズを A4 に設定して印刷を 実施してください。

#### 質問34:電ガネットに関する問合せ先を教えてください。

回答:問合せ先は下記のヘルプデスクとなります。

<電ガネットヘルプデスクお問い合わせ先>

050-2018-7696

<受付時間>

平日 9:00~18:00

#### 質問 35:電ガネットのマニュアルはどこから確認できますか。

回答:ポータルサイトや電ガネット上でご案内しています。ファイルをダウンロードし、ご確認ください。

#### 質問 36:何分で自動ログアウト(タイムアウト)になりますか。

回答:無操作時間が180分経過すると自動的にログアウトされます。

#### 質問 37:同じ内容の手続を複数提出してしまった場合の対応を教えてください。

回答:電ガネット上でひとつの手続を残してその他の手続を取下げいただくか、ヘルプデスクにご連絡 ください。

#### 質問 38:画面をスクロールなしで確認する方法はありますか。

回答:ページサイズを縮小表示することで、スクロールの範囲を調整できます。ページサイズの調整は、「Ctrl」(Macは「Command」)を押下しながら、「+」を押下すると拡大、「-」を押下すると縮小することが可能です。

## 3 改訂履歴

| 版       | 改訂内容                                                                                                    | 日付         |
|---------|----------------------------------------------------------------------------------------------------|------------|
| 初版      | _                                                                                                    | 2024年3月1日  |
| Ver1.01 | 「2-1.手続作成の流れ」の(4)の「報告したい<br>期限日にならない場合はヘルプデスクにお問い合<br>わせください。」を「報告する期限日が設定されてい<br>ない場合はヘルプデスクにお問い合わせください。」 | 2025年3月12日 |
| Ver2.00 | に修正<br>令和6年度3月版                                                                                            | 2025年3月21日 |